# RV110W의 VLAN 간 통신에 대한 장치 액세스 문 제 해결

## 목표

이 문서에서는 VLAN 간 통신 시나리오를 트러블슈팅하기 위해 수행할 수 있는 단계에 대해 설명합니다.토폴로지는 다음과 같이 고려하십시오.스토리지 디바이스와 같은 모든 디바이스 는 RV110W에서 생성된 새 VLAN에 연결됩니다.이제 RV110W에 있는 다른 VLAN에서 이 디 바이스로 VLAN 간 라우팅이 발생하지 않습니다.이 경우에는 이 기사가 도움이 될 것이다.

## 적용 가능한 디바이스

• RV110W

### QuickVPN 연결 문제 해결

Ping 시도

먼저 디바이스에서 RV110W로의 ping에 성공한 경우 확인합니다.이렇게 하면 디바이스에서 IP 주소를 수신했는지 확인합니다.

#### VLAN 생성 확인

VLAN이 제대로 생성되었는지 RV110W를 확인합니다.

1단계. 이 작업은 웹 구성 유틸리티에서 **Networking(네트워킹) > LAN > VLAN Membership(VLAN 멤버십)**을 선택하면 수행할 수 있습니다.그러면 포트에 대한 VLAN 설정 이 있는 VLAN 멤버십 페이지가 열립니다.

| VLAN Membership                                                                                                    |         |             |          |          |          |          |  |  |
|----------------------------------------------------------------------------------------------------|---------|-------------|----------|----------|----------|----------|--|--|
| Create VLANs and assign the Outgoing Frame Type.<br>Up to four VLANs total can be created. VLAN IDs must be in the range (3 - 4094) |         |             |          |          |          |          |  |  |
| Select                                                                                                    | VLAN ID | Description | Port 1   | Port 2   | Port 3   | Port 4   |  |  |
|                                                                                                    | 1       | Default     | Untagged | Untagged | Untagged | Untagged |  |  |
| Add Row                                                                                                    | Edit    | Delete      |          |          |          |          |  |  |
| Save                                                                                                    | Cancel  |             |          |          |          |          |  |  |

2단계. 포트를 가져온 후 디바이스가 올바른 포트에 연결되어 있는지 확인합니다.

#### VLAN 간 라우팅이 활성화되었는지 확인

1단계. VLAN 간 라우팅이 활성화되어 있는지 확인하려면 관리 유틸리티에서 **Networking(네 트워킹) > Routing(라우팅)**을 선택합니다.Routing(*라우팅*) 페이지가 열립니다.

| Inter-VLAN R                   | louting |  |  |  |  |  |
|--------------------------------|---------|--|--|--|--|--|
| Inter-VLAN Routing: 🛛 🖾 Enable |         |  |  |  |  |  |
| Save                           | Cancel  |  |  |  |  |  |

2단계. Inter-VLAN(VLAN 간) 영역으로 스크롤하여 Enable(활성화) 확인란을 Inter-VLAN 라우 팅에 선택했는지 확인합니다.Enable(활성화) 확인란을 선택하지 않으면 Inter-VLAN 라우팅을 활성화합니다.

3단계. 저장 버튼을 클릭하여 설정을 저장합니다.